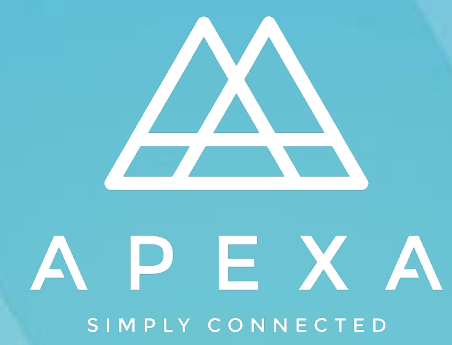

# **ADVISOR PROFILE SET UP**

Version: 2.0 Date: June 2021

# TABLE OF CONTENTS

| INTRODUCTION1                |
|------------------------------|
| WHAT IS APEXA?1              |
| CONTRACTING APEXA1           |
| WHAT YOU'LL NEED             |
| REGISTERING YOUR ACCOUNT     |
| PERSONAL INFORMATION7        |
| ADDRESSES AND PHONE NUMBERS8 |
| E&O COVERAGES9               |
| LICENSES                     |
| EDUCATION HISTORY11          |
| COMPLIANCE12                 |
| POLICIES AND PROCEDURES13    |
| COMPLETE PROFILE14           |
| GLOSSARY OF TERMS15          |

# INTRODUCTION

#### WHAT IS APEXA?

APEXA is a centralized, standardized digital contracting and compliance solution connecting Canadian Advisors, MGAs, and Carriers.

APEXA brought together teams of experts from nine leading MGAs and Carriers, industry compliance professionals, and subject matter experts to form Canada's first industry-governed solution for advisor contracting and compliance.

You will receive an email from your MGA, inviting you to join APEXA. From there, you will follow a link to access APEXA online, and then you will complete your Advisor profile.

APEXA brings all of your data together in one powerful, integrated system and updates your information in real time. You're able to manage your personal information, licenses, E&O coverages, and contracts.

#### **CONTRACTING APEXA**

APEXA provides Advisor support for any questions that arise related to profile set up, APEXA navigation, or any other system-related inquiries. APEXA Advisor support is man-aged through a call centre, which can be accessed in one of two ways:

1) Call 1-855-294-2541

2) Send an email to support@apexa.ca

The call centre is available in both English & French on business days within the following times:

8:00 AM - 8:00 PM ET for English and French support

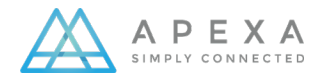

#### WHAT YOU'LL NEED

Before you begin, make sure you have everything you'll need to create your APEXA Advisor profile.

- Your residential and business address history for the last 5 years
- A digital copy of your personal E&O Certificate of insurance
- A digital copy of your personal provincial license(s)
- Your carrier selling codes you may need them to complete an identity verification step
- A digital copy of your standard Advisor Disclosure template
- A digital copy of your Needs-Based Sales Practice template

A note about digital copies:

- Acceptable file formats include: PDF, MS Word, JPG, PNG, TIFF and BMP
- For licenses, you can also use a screen capture from a provincial licensing body website

### **REGISTERING YOUR ACCOUNT**

APEXA account creation is a two-step process:

• When you receive your email invitation from your MGA, click on Get Started to begin your registration process.

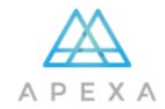

#### WELCOME TO APEXA

| S<br>You are                                                                                                    | tephanie Jones,<br>invited to join APEXA.                                                                                  |
|----------------------------------------------------------------------------------------------------|----------------------------------------------------------------------------------------------------|
| CIL MGA has invited you to join APEXA. Please select '<br>Advisor profile set up. Thank you.                                                | Get Started' to register your credentials and begin the                                                                    |
| Is this your first invitation to join APEXA?<br>Create your account and verify your<br>e-mail address.<br>Get Started<br><u>Get Started</u> | Already have an APEXA profile?<br>Add additional contract(s) by clicking below.<br>Add My<br>Contracts<br>Add My Contracts |
| Need help? Our team can be reached at <u>support(</u><br>Have a great day,                                                                  | @ <u>apexa ca</u> or 855-294-2541.                                                                                         |
| The APEXA Team                                                                                                    |                                                                                                    |
| P.S. Join our community of subscribers to receive the latest info                                                                           | on APEXA news!                                                                                                    |
| This is a system generated email and reply is not required.                                                                                 |                                                                                                    |
| @APEXA Corp. 2017                                                                                                    | About Us Privacy Policy                                                                                                    |

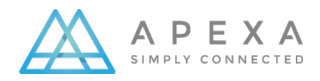

• You will then complete the registration form to create your account, including your name, email address, and a password. Click Register.

|       |                              |        | INNECTED                      |                      |            |
|-------|------------------------------|--------|-------------------------------|----------------------|------------|
| AP    | EXA Registration             |        | What is APEXA?                |                      |            |
| A     | Stephanie                    | × .    |                               |                      |            |
| A     | Jones                        | ~      |                               |                      |            |
|       | stephanie.jones2@getnada.com | ~      |                               |                      |            |
|       | stephanie.jones2@getnada.com | ~      | ► 0:00 / 1:46                 | <b>■</b> ) :         | : :        |
| 41    | YZX79XM7EDMJJ425             | ~      |                               | Learn more           | e at apexa |
| 6     |                              | ©      | You must register using the   | same email vour      | ΔΡΕΧΑ      |
| Passw | ord Strength: Ok             |        | invitation was sent to. If yo | u already have an    | APEXA      |
|       |                              | 4      | from the invitation email.    | shange your email ad | dross ope  |
|       | Ø Re                         | gister | your profile is complete      | change your email ad | uress ond  |

• A pop-up box containing a Privacy Consent form will appear. Please read this form carefully. Once you have reviewed thoroughly, click **Accept**.

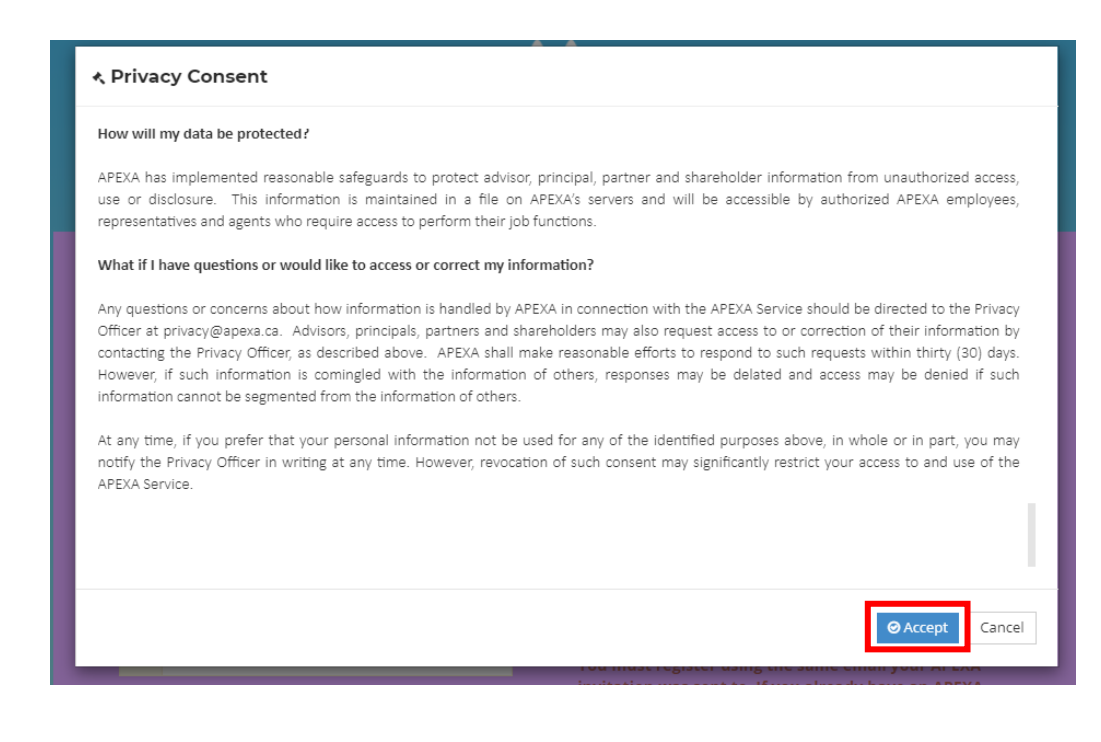

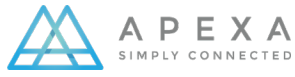

• Once you click Accept, a message will display stating Your Account Has Been Registered Successfully. Please navigate to the email inbox you used to register the profile.

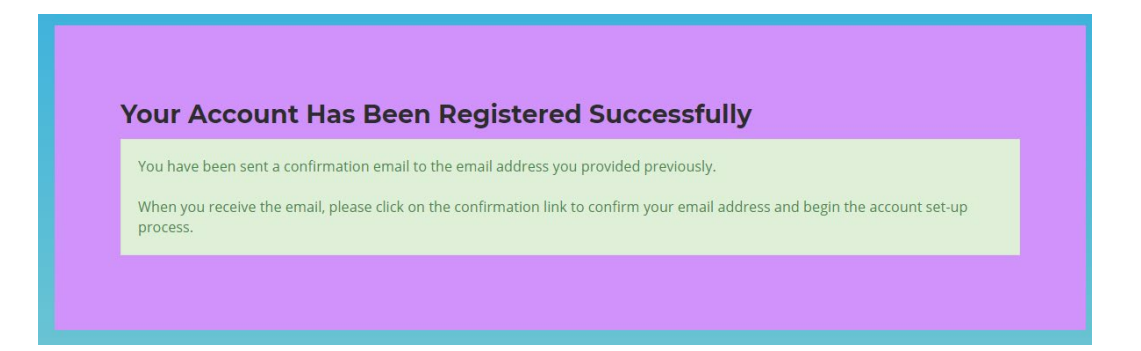

• You will be sent a confirmation email to verify your email address; click **Confirm Account** to validate your email address and begin the account setup process.

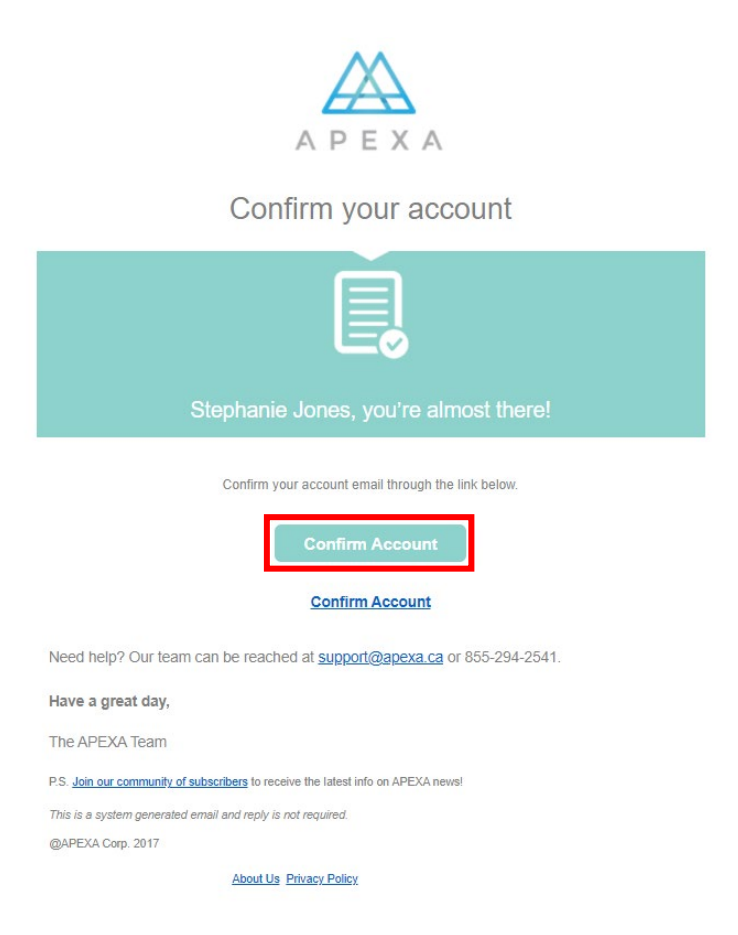

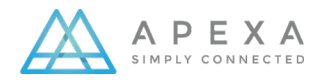

• You can now proceed to log in to APEXA to set up your profile. Click Proceed to Login

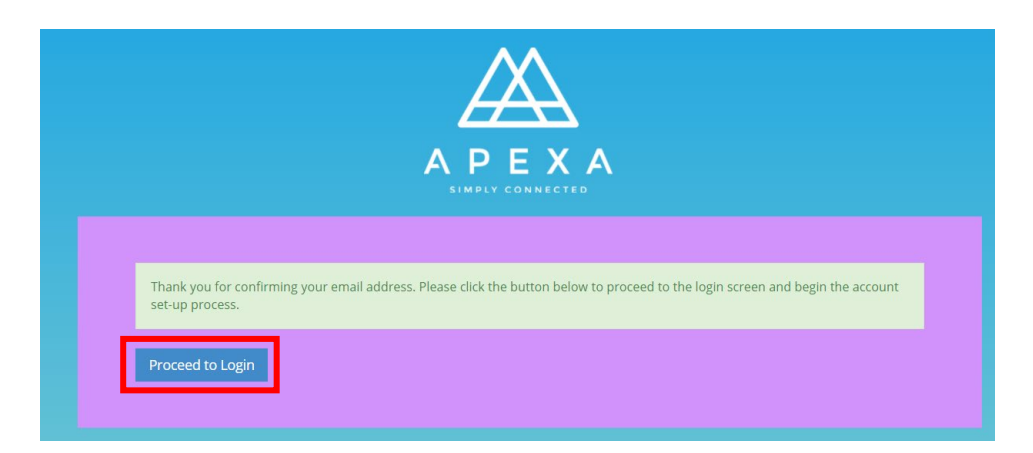

• Ensure your account credentials are correct, and then click Login

| Logi     | in to your account           | New to APEXA?                                                    |
|----------|------------------------------|------------------------------------------------------------------|
| 4        | stephanie.jones2@getnada.com | Register \Theta                                                  |
| <b>a</b> |                              | Click the button above to begin                                  |
|          | Login                        | account setup process.<br>You must register using the same email |
|          |                              | your APEXA invitation was sent to. If you                        |

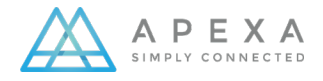

• A pop-up box containing a WEBSITE TERMS OF USE form will appear. You must read and accept this in order to proceed with profile set up. The Accept button will become clickable once you have read (and scrolled through) the entirety of the terms.

#### ⋆ Website Terms of Use

Except to the extent that you have entered into a separate agreement with APEXA, the Terms of Use, together with the Privacy Policy, constitute the entire agreement between you and APEXA relating to your use and our provision of the Site, the Contents, and if you have entered into the agreement for the provision of the services by us, the Services.

You agree that APEXA may provide you with notices, including those regarding changes to the Terms of Use, by email, regular mail, or postings on the Site.

You acknowledge that the Contents may contain typographical errors or other errors or inaccuracies that may not be complete or current. APEXA reserves the right to correct any errors, inaccuracies or omissions and to change or update the Contents at any time without prior notice. APEXA does not guarantee that any of the foregoing errors, inaccuracies or omissions will be corrected.

You agree that if APEXA does not exercise or enforce any legal right or remedy which is contained in the Terms of Use (or which APEXA has the benefit of under any applicable law), this will not be taken to be a formal waiver of APEXA's rights and that those rights or remedies will still be available to APEXA.

If any provision of the Terms of Use is held to be illegal, invalid or unenforceable, this will not affect any other provision of the Terms of Use and the agreement between you and us will be deemed amended to the extent necessary to make it legal, valid, and enforceable.

The laws of the Province of Ontario and the federal laws applicable therein shall govern the Terms of Use in all respects, without giving effect to conflicts of laws principles.

No e-mail address found on the Site may be harvested or otherwise used for purposes of solicitation.

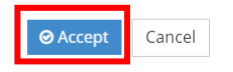

Welcome to the APEXA Advisor Portal will display. Select Begin Profile Setup

#### Welcome to the APEXA Advisor Portal

You're about to complete the profile set-up process. The initial set-up will take some time, but once it's complete all of the Carriers and MGAs that you work with on APEXA will have access to this information and any updates you make in the future will be automatically provided to them.

#### Before you begin, make sure you have the following things you'll need to complete your profile:

- Your address history for the last 5 years
- Digital copy of your E&O Coverage policy
- Digital copy of your provincial licence(s)
- · Information about the Insurance carriers you have worked for in the past
- Digital copy of your banking information (void cheque)

#### If you're responsible for a corporation, you'll need a few additional items:

- Your company's date of incorporation
- Digital copy of your Articles of Incorporation
- A list of shareholders for your company

Begin Profile Setup

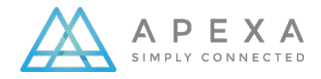

## **PERSONAL INFORMATION**

1. Complete all mandatory fields on this page: full name (as it appears on your resident license), date of birth, confirmation you are legally able to work in Canada, and select verbal password (used for our call centre). All other fields are optional.

\*NOTE: Throughout the APEXA profile set up, the **Next** button will become active once all mandator fields are completed. If the **Next** button is unavailable, check for red warning banners that indicate what information is missing. If you call our Advisor Help Desk for assistance, we'll use the Phone Service

|                                                                         | Addresses                                       | Phones                    | E&O                | Licences            | Education        | Sponsorship Compliance                   |                   |
|-------------------------------------------------------------------------|-------------------------------------------------|---------------------------|--------------------|---------------------|------------------|------------------------------------------|-------------------|
| rsonal Information                                                      |                                                 |                           |                    |                     |                  |                                          |                   |
| There are issues with your profile d                                    | etails. You must provi                          | de all profile deta       | ils in order to c  | complete profile se | etup.            |                                          |                   |
| ¥Our profile name must match y<br>you do not have a resident licen      | our name as it appea<br>ce, enter your legal na | rs on your reside<br>ame. | nt licence. If the | e name listed here  | e does not match | n your resident licence, please submit . | a name change. If |
| egal First Name                                                         |                                                 | Legal Middle              | Name               |                     |                  | Legal Last Name                          |                   |
| Stephanie                                                               | ~                                               |                           |                    |                     |                  | Jones                                    |                   |
|                                                                         |                                                 |                           |                    |                     |                  |                                          | Change Name       |
|                                                                         |                                                 | Preferred Nar             | ne                 |                     |                  | Gender                                   |                   |
| ase select                                                              | Ψ.                                              |                           |                    |                     |                  | Not Specified                            | ,                 |
| of Birth *                                                              |                                                 | Are you legally           | v entitled to w    | ork in Canada? *    |                  |                                          |                   |
|                                                                         | ~                                               | <ul> <li>Yes</li> </ul>   | ) No               |                     | ~                |                                          |                   |
| 62 10 01<br>YY - MM - DD                                                |                                                 |                           |                    |                     |                  |                                          |                   |
| 62   10   01<br>YY - MM - DD<br>The Service Password                    |                                                 |                           |                    |                     |                  |                                          |                   |
| 62   10   01<br>W - MM - DD<br>The Service Password<br>Use a Question * |                                                 |                           |                    | Answer *            |                  |                                          |                   |

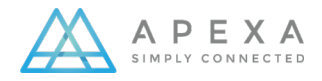

## **ADDRESSES AND PHONE NUMBERS**

2. Provide residential & business addresses for the last five years, including move in and move out dates. Please ensure that moved in and moved out dates align to capture 5 years of address history for all entries. There should not be any gaps within these dates to satisfy the address requirement.

\*NOTE: Navigation in the profile set up is consistent throughout, with both Add and Click Here buttons available. Use either option to add new information.

| tephanie        | Jones                     |                          |             |                   |               |         |             |           |       |
|-----------------|---------------------------|--------------------------|-------------|-------------------|---------------|---------|-------------|-----------|-------|
|                 | Details                   | Addresses P              | hones E8    |                   | the Education | - J     | Compliance  |           |       |
| Addresses (La   | ast 5 Years - Prese       | ent)                     |             |                   |               |         |             |           | + Add |
| There are no of | outstanding issues with y | our residential addresse | 25.         |                   |               |         |             |           |       |
|                 | City                      | Province                 | Postal Code | Moved In          | Moved Out     | Current | Home Office | Contracts |       |
| 758 Happy Road  | Toronto                   | Ontario                  | M6B 2H6     | 2001-01-01        |               | 0       | 0           | 0         | 10    |
|                 |                           |                          | Click he    | re to add a new a | ddress.       |         |             |           |       |
| Susiness        | outstanding issues with y | our business addresses/  |             |                   |               |         |             |           |       |
| Address         | City                      | Province                 | Postal Code | Moved In          | Moved Out     | Current | Home Office | Contracts |       |
| 23 Fake Street  | Toronto                   | Ontario                  | M6G 2H7     | 2011-01-01        |               | ٢       | 0           | 0         | / 1   |
|                 |                           |                          | Click he    | re to add a new a | ddress.       |         |             |           |       |
| Previous        |                           |                          |             |                   |               |         |             |           | Nex   |

3. Provide at least one phone number.

| Stephanie    | Jones                                       |        |
|--------------|---------------------------------------------|--------|
|              | i                                           |        |
| ् Phones     |                                             | + Add  |
| There are no | outstanding issues with your phone numbers. |        |
| Туре         | Phone Extension                             |        |
| Business     | (416) 999-9999                              | / 1    |
|              | Click here to add a new phone.              |        |
| Previous     |                                             | Next 🖸 |

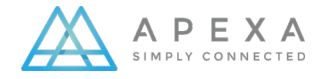

# **E&O COVERAGES**

- 4. The E&O coverages section is mandatory to complete profile set up.
  - i. Select your E&O provider, note that <u>this is the insurance company who</u> underwrites your policy, not the broker who sold it to you.
    - a) If your E&O provider cannot be found, please contact APEXA to have it added.
  - ii. Complete all mandatory fields (marked with an asterisk and in red text). All information can be found on your E&O certificate.
  - iii. Upload a copy of the E&O certificate and click Save and Next

NOTE: If you are an advisor who does not yet hold E&O coverage or you are a shareholder of a corporation, you may indicate **'Do Not Have E&O Coverage'.** 

|                           | Details            | Addresses           | Phones            | E&O               | Licences           | Education           | Sponsorship          | Compliance          |             |         |
|---------------------------|--------------------|---------------------|-------------------|-------------------|--------------------|---------------------|----------------------|---------------------|-------------|---------|
| E&O Coverages             |                    |                     |                   |                   |                    |                     | Do                   | o not have E&O      | coverage    | + Ac    |
| You must add an E&O       | coverage, or inc   | dicate that you do  | not have coverag  | e, in order to co | mplete profile set | up.                 |                      |                     |             |         |
| rtificate Number          | E&O Prov           | rider               | Coverag           | e                 | Effective          | Expires             | Status               | Health              | Verify      |         |
| Flease select an E&       | O coverage prov    | ider. If the E&O co | werage provider i | s registered wit  | h APEXA then the o | overage information | ation will be pulled | d directly from the | ir records. |         |
| E&O Provider *            |                    |                     |                   |                   |                    |                     |                      |                     |             |         |
| Royal & Sun Alliance In   | surance Compa      | ny                  |                   |                   |                    |                     |                      |                     |             | Ŧ       |
| Jnable To Find E&O Provid | der? Click here to | send message to     | Help Desk.        |                   |                    |                     |                      |                     |             |         |
| Name on Coverage *        |                    |                     |                   |                   | Firm Name          |                     |                      |                     |             |         |
| Stephanie Jones           |                    |                     |                   | ~                 |                    |                     |                      |                     |             |         |
| Additional Insured        |                    |                     |                   |                   | Certificate Nu     | mber *              |                      |                     |             |         |
|                           |                    |                     |                   |                   | 123456             |                     |                      |                     |             |         |
| De Key Myrech er          |                    |                     |                   |                   |                    |                     |                      |                     |             |         |
| Policy Number             |                    |                     |                   |                   | Status             |                     |                      |                     |             | -       |
|                           |                    |                     |                   |                   | Adine              |                     |                      |                     |             | *       |
| Per Claim Amount *        |                    |                     |                   |                   | Aggregate Am       | iount*              |                      |                     |             |         |
| \$ 1,000,000              |                    |                     |                   | ~                 | \$ 2,000           | ,000                |                      |                     |             |         |
| This coverage includes fr | aud protection     | *                   |                   |                   |                    |                     |                      |                     |             |         |
| Yes No                    |                    |                     |                   | ~                 |                    |                     |                      |                     |             |         |
| Effective *               |                    |                     |                   |                   | Expires *          |                     |                      |                     |             |         |
| 2021 - 01 - 0             | 1                  |                     |                   | ~                 | 2022 -             | 01 - 01             |                      |                     |             |         |
| YYYY - MM - D             | D                  |                     |                   |                   | YYYY - 1           | MM - DD             |                      |                     |             |         |
| # Maximum file uploa      | ad size is 20MB    |                     |                   |                   |                    |                     |                      |                     |             |         |
| Please upload a scanned   | copy of the E&     | O certificate. *    |                   |                   |                    |                     |                      |                     |             |         |
| Stephanie - E&O.pd        | f                  |                     |                   |                   |                    |                     |                      | 8 Remov             | e 🖻 Brow    | se      |
|                           |                    |                     |                   |                   |                    |                     |                      |                     | <u>г</u>    | ED Same |

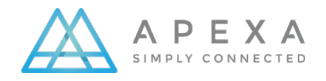

### LICENSES

- 5. Entering your personal resident license is mandatory for APEXA profile setup. You should also add any personal non-resident licenses held by using the +Add function.
  - i. Select +Add
  - ii. Complete all mandatory fields on this screen
  - iii. Upload a scanned copy of your license and click **Save**

NOTE: if you do not hold a license, please select check box 'Do Not Have License'.

#### **Stephanie Jones**

|                                  | Details        | Addresses          | Phones              | F&0            | Licences         | Education | Sponsorship | Compliance |               |        |
|----------------------------------|----------------|--------------------|---------------------|----------------|------------------|-----------|-------------|------------|---------------|--------|
| Licences                         |                |                    |                     |                |                  |           |             | Do not h   | ave a licence | + A    |
| ! You must add a licence         | that matches t | he province of you | r residential addre | ss in order to | complete profile | setup.    |             |            |               |        |
| ence Number Issu                 | ing Province   | Туре               | Issue               | 1 1            | xpires           | Status    | Resident    | Health     | Verify        |        |
| ssuing Province *                |                |                    |                     |                |                  |           |             |            |               |        |
| Ontario                          |                |                    |                     |                |                  |           |             |            |               | *      |
| ull Legal Name *                 |                |                    |                     |                | Firm Name        |           |             |            |               |        |
| Stephanie Jones                  |                |                    |                     | ~              |                  |           |             |            |               |        |
| vpe *                            |                |                    |                     |                | Status *         |           |             |            |               |        |
| Life Insurance and A&S Ir        | isurance Agen  | t                  |                     |                | Active           |           |             |            |               | v      |
| *                                |                |                    |                     |                | Sponsor/Sun      | ervisor   |             |            |               |        |
| 998877                           |                |                    |                     | ~              |                  |           |             |            |               |        |
|                                  |                |                    |                     |                |                  |           |             |            |               |        |
| ssued *                          |                |                    |                     |                | Expires *        |           |             |            |               |        |
| 2021 - 01 - 01<br>YYYY - MM - DD |                |                    |                     | •              | 2023 -<br>YYYY - | MM - DD   |             |            |               |        |
| onditions                        |                |                    |                     |                |                  |           |             |            |               |        |
|                                  |                |                    |                     |                |                  |           |             |            |               |        |
| Maximum file union file          | cize is 20MP   |                    |                     |                |                  |           |             |            |               |        |
| + Maximum me upload              | I SIZE IS ZUMB |                    |                     |                |                  |           |             |            |               |        |
| icence Upload                    |                |                    |                     |                |                  |           |             | 0.5        |               |        |
| 🛛 Stephanie - Ontario L          | icense.pdf     |                    |                     |                |                  |           |             | Rer        | nove 🗁 Brow   | vse    |
| Cancel                           |                |                    |                     |                |                  |           |             |            |               | 🖹 Save |

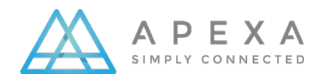

# **EDUCATION HISTORY**

6. This screen will ask you for information about any designations that you hold or are working towards. When this is complete, click **Next**.

| Stephanie Jone             | s                           |                                |                              |                                                                           |
|----------------------------|-----------------------------|--------------------------------|------------------------------|---------------------------------------------------------------------------|
| (                          | i - 🐔                       | -0-(                           |                              |                                                                           |
|                            | Details Address             | es Phones I                    | E&O Licences                 | Education Sponsorship Compliance                                          |
| 🖻 Education History        |                             |                                |                              |                                                                           |
|                            |                             |                                |                              |                                                                           |
| ! You must provide all edu | ation details in order to o | complete profile setup.        |                              |                                                                           |
|                            |                             |                                |                              |                                                                           |
| Designations               |                             |                                |                              |                                                                           |
| Desse indicate the ve      | ar the designation was co   | moleted If you are currently   | in progress towards receivi  | ing the designation then please indicate the expected year of completion  |
|                            |                             | inpleted. If you are carrently | in progress condition recent | ing the designation then prease indicate the expected year or completion. |
| I nave no protessional de  | signations                  |                                |                              |                                                                           |
| CFP                        | Year                        | 2001                           | *                            | In progress                                                               |
| CH.F.C.                    | Year                        |                                |                              | In progress                                                               |
| CLU                        | Vear                        |                                |                              | In progress                                                               |
|                            | (ea)                        |                                |                              |                                                                           |
|                            | Year                        |                                |                              |                                                                           |
| RFP                        | Year                        |                                |                              | In progress                                                               |
| + Add                      |                             |                                |                              |                                                                           |
|                            |                             |                                |                              |                                                                           |
|                            |                             |                                |                              |                                                                           |
|                            |                             |                                |                              |                                                                           |
| Previous                   |                             |                                |                              | Nex                                                                       |

• This screen will ask you about license **Sponsorships**. Complete all questions and click **Next** to continue.

| Details Addresses Phones E&O Licences Education Sponsorship Compliance                                             |        |
|----------------------------------------------------------------------------------------------------|--------|
| ± Sponsorship                                                                                                    |        |
| Do you require licence sponsorship? *                                                                              |        |
| ⊖ Yes () No                                                                                                    | ~      |
| Have you passed your LLQP exams? *                                                                                 |        |
| • Yes 🔿 No                                                                                                    | ~      |
| If non-resident please provide the province where you have completed your life and/or accident and sickness exams. |        |
|                                                                                                    |        |
| Have you ever been declined sponsorship? *                                                                         |        |
| ⊖ Yes ● No                                                                                                    | ~      |
| Are you changing sponsorship? *                                                                                    |        |
| ⊖ Yes (i) No                                                                                                    | ~      |
| Have you changed sponsors in the last five years? $^{st}$                                                          |        |
| ⊖ Yes () No                                                                                                    | ~      |
|                                                                                                    |        |
|                                                                                                    | Next D |

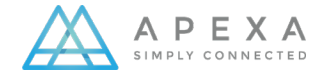

## COMPLIANCE

8. The remainder of the individual profile set up is the **CLHIA Advisor Screening Questionnaire**. It is mandatory to answer all questions.

I. Complete each question in the next six screens, and upload supporting documentation as needed.

#### **Stephanie Jones**

|                            |                         |                                           | - Co-                                      |                         | - Ciranes            | - Friend            | -                 | - Compliance       |                     |        |
|----------------------------|-------------------------|-------------------------------------------|--------------------------------------------|-------------------------|----------------------|---------------------|-------------------|--------------------|---------------------|--------|
| Compliance                 | 2                       |                                           | THORES                                     |                         | Licences             |                     | Sponsorship       | compliance         | GEC                 |        |
| Step 1/                    |                         | ione                                      |                                            |                         |                      |                     |                   |                    | AG                  |        |
| You must cl<br>"Upload Sup | ick the "Next" butto    | n below after any change<br>ation" link.  | s are made to your                         | r compliance re         | sponses. To uplo     | ad supporting d     | ocumentation for  | r any of your answ | ers, please click ( | on the |
| Oo you conduct,<br>O Yes   | or are you associat     | ed with, any other busine<br>Upload Supp  | ss? If "yes", provide<br>orting Documentat | e details, includ       | ing name, locatio    | n and nature of     | business.         |                    |                     | ~      |
| Are you a partne           | er, officer or director | r or in a non-arms length<br>Upload Supp  | relationship with a orting Documentat      | ny other busine         | ess? If "yes", provi | de details, inclu   | ding name, locati | on and nature of t | ousiness.           |        |
| Are you currentl           | y employed in any o     | other capacity not already<br>Upload Supp | identified in this q                       | uestionnaire? I<br>tion | f "yes", provide de  | etails, including i | name, location ar | d nature of busin  | ess.                |        |
| I Previous                 |                         |                                           |                                            |                         |                      |                     |                   |                    |                     | Next 🕨 |

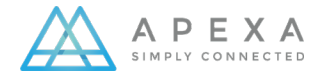

#### **POLICIES AND PROCEDURES**

9. In the Policies and Procedures section of the CLHIA Advisor Screening Questionnaire, you can upload a copy of your standard Advisor Disclosure Template and Needs-Based Sales Practice Template when responding to these questions. It is not mandatory to upload these items to complete the profile setup, but it is best practice to upload during profile setup, as these items are mandatory to contract with other parties in APEXA. Once the Compliance section is completed, select Finish.

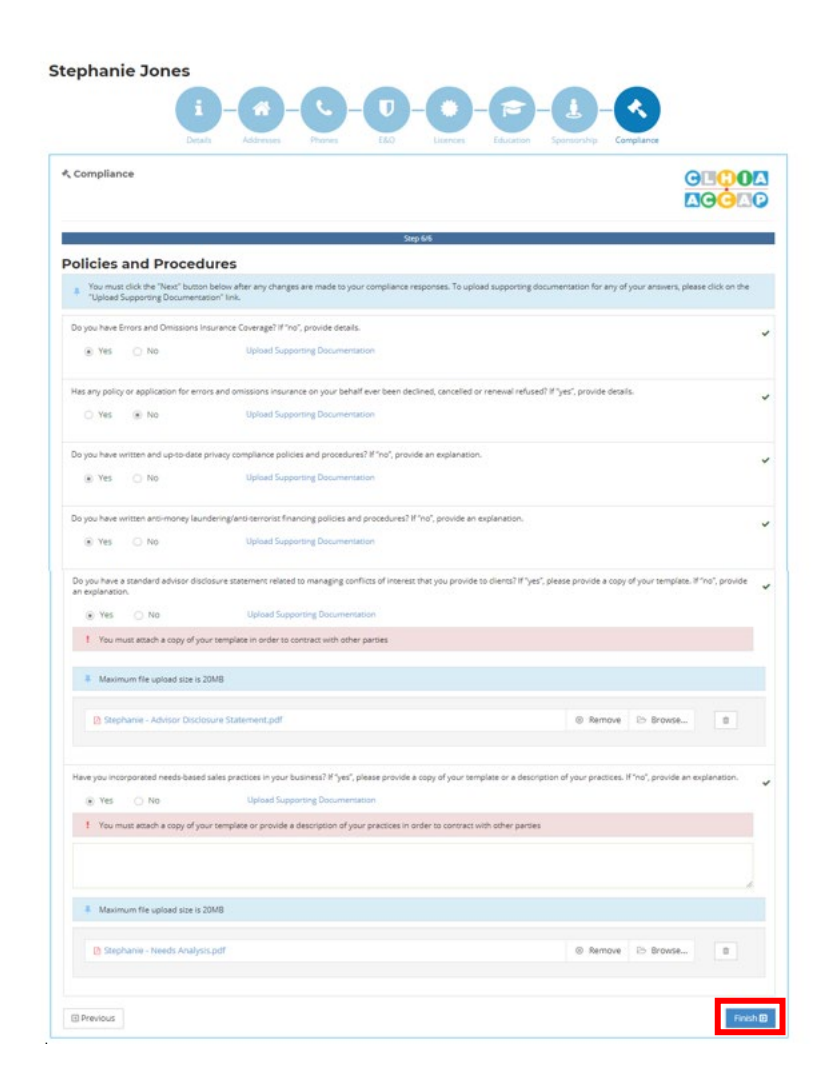

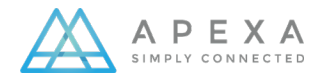

## **COMPLETE PROFILE**

10. After you click Finish, you will be redirected to the APEXA Advisor Dashboard. Congratulations! You have completed your APEXA profile set up.

| ☆ Dashboard        | Welcome, S                               | Stephanie J                        | lones                      |           |                          |                    |        |          |  |  |
|--------------------|------------------------------------------|------------------------------------|----------------------------|-----------|--------------------------|--------------------|--------|----------|--|--|
| Profile            |                                          |                                    |                            |           |                          |                    |        |          |  |  |
| <b>අ</b> Contracts | Notification                             | IS                                 |                            | 🆀 Profile | A Profiles               |                    |        |          |  |  |
| Contract Requests  | Your next at                             | ttestation is more that            | n 30 days away.            | Name      |                          | Attestation        | E&O    | Licences |  |  |
| Credit History     |                                          |                                    |                            | 🗸 Stephar | nie Jones                | 0                  | 0      | 0        |  |  |
| Background Checks  | <ul> <li>There are n details.</li> </ul> | o outstanding issues v             | with your E&O coverage     |           |                          |                    |        |          |  |  |
| CE Credits         | There are n                              | o outstanding issues v             | with your licence details. |           | Reque                    | st a New Contract  |        |          |  |  |
| Industry Debt      |                                          |                                    |                            |           |                          |                    |        |          |  |  |
| 👬 Monitoring       |                                          |                                    |                            |           | Upc                      | late My Profile    |        |          |  |  |
| 🛷 Tokens           |                                          |                                    |                            |           | View All of My Contracts |                    |        |          |  |  |
|                    |                                          |                                    |                            |           | View My Outsta           | anding Contract Re | quests |          |  |  |
|                    | ✓ Contracts A                            | Assigned to Me                     |                            |           |                          |                    |        |          |  |  |
|                    | Application ID                           | Primary                            | MGA                        | AGA       | Corp.                    | Sub-               | Corp.  |          |  |  |
|                    |                                          | There are no contracts to display. |                            |           |                          |                    |        |          |  |  |
|                    |                                          |                                    |                            |           |                          |                    |        |          |  |  |

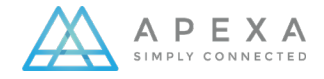

# **GLOSSARY OF TERMS**

| Accepting Entity    | In a contract transfer situation, this is the party to whom the Advisor is transferring (the party accepting the transfer).                                                                                                    |
|---------------------|----------------------------------------------------------------------------------------------------|
| Advisor             | Individual who is licensed to sell insurance (Agent, Contractor, Broker, Producer).                                                                                                    |
| Agreement           | This is the (once physical) signable document that passes between parties to create the contract.                                                                                                    |
| APEXA ID            | This is the unique (to APEXA) identifier for a Corporation or an Advisor.                                                                                                    |
| APEXA Portal        | The term used to describe the APEXA system, less the In-Trust database.                                                                                                    |
| Application ID      | This is the unique (to APEXA) identifier for a contract.                                                                                                    |
| Attestation         | Attestation Annual process whereby an Advisor is required to verify<br>and update their APEXA profile. Each Advisor has their own annual<br>period during which they must perform attestation. This process<br>creates a snapshot of the Advisor's profile, which must be signed by<br>the Advisor. |
| Background Check    | A criminal record check performed by a third-party vendor, SterlingBackcheck.                                                                                                    |
| Carrier             | Insurance Company                                                                                                    |
| CIPR                | Canadian Insurance Participant Registry                                                                                                    |
| Contract            | This is the relationship between parties within APEXA.                                                                                                    |
| Contract Codes      | The unifying term for all codes (of any type) applied to a contract.                                                                                                    |
| Corporation         | A non-billable business formed by or employing one or more Advisors.                                                                                                    |
| Credit Check        | A credit check performed by third party vendor, Equifax Canada.                                                                                                    |
| Disciplinary Action | Records of proceedings or decisions made by Provincial regulators,<br>MFDA or IIROC related to Advisor conduct.                                                                                                    |
| Direct Contract     | A contractual relationship between the Advisor and Carrier, without any intermediaries in the contracting chain.                                                                                                    |
| Document            | A read-only file included in a package to be downloaded, read, and accepted by parties within the contract.                                                                                                    |
| E&O Coverage        | E&O Coverage Errors and Omissions Insurance Coverage                                                                                                    |

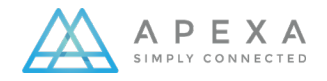

| FundServ Code           | FundServ Code Fundserv is the code registrar for the Canadian mutual find<br>industry. Codes are used to identify your company through the life of a<br>transaction, whether placed on Fundserv or manually outside of the netwo |  |
|-------------------------|----------------------------------------------------------------------------------------------------|--|
| Industry Debt           | Commission-related debt which has been accumulated by an Advisor and is<br>owed to their MGA or Carrier Partner, and where recovery attempts have<br>already been made.                                                          |  |
| MGA                     | Managing General Agency; holds at least one direct brokerage contract with a Carrier.                                                                                                    |  |
| Monitoring              | "Monitoring" is an on-going process to be carried out by MGAs and Carriers for managing identified risks and identifying additional risks in Advisors.                                                                           |  |
| Onboarding              | Process whereby Advisors create their account and populate their initial profile                                                                                                    |  |
| Package                 | A set made up of agreements, documents and/or requirements passed<br>between parties in the system to establish contracts, gather additional<br>information, or facilitate contract transfers.                                   |  |
| Partner Organization    | A billable Corporation that has partnered with APEXA and is granted additional functionality.                                                                                                    |  |
| Primary Party           | This refers to the owner of a contract – the top party in the contracting chain.                                                                                                    |  |
| Relinquishing<br>Entity | In a contract transfer situation, this is the party from whom the Advisor is transferring (the party relinquishing the transfer).                                                                                                |  |
| Selling Code            | Unique Code associated with each contract. It is typically recorded on each insurance application by the contractor.                                                                                                    |  |
| Token                   | APEXA- generated artifact for attributing ownership of legacy contracts to an Advisor.                                                                                                    |  |

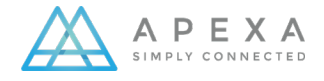